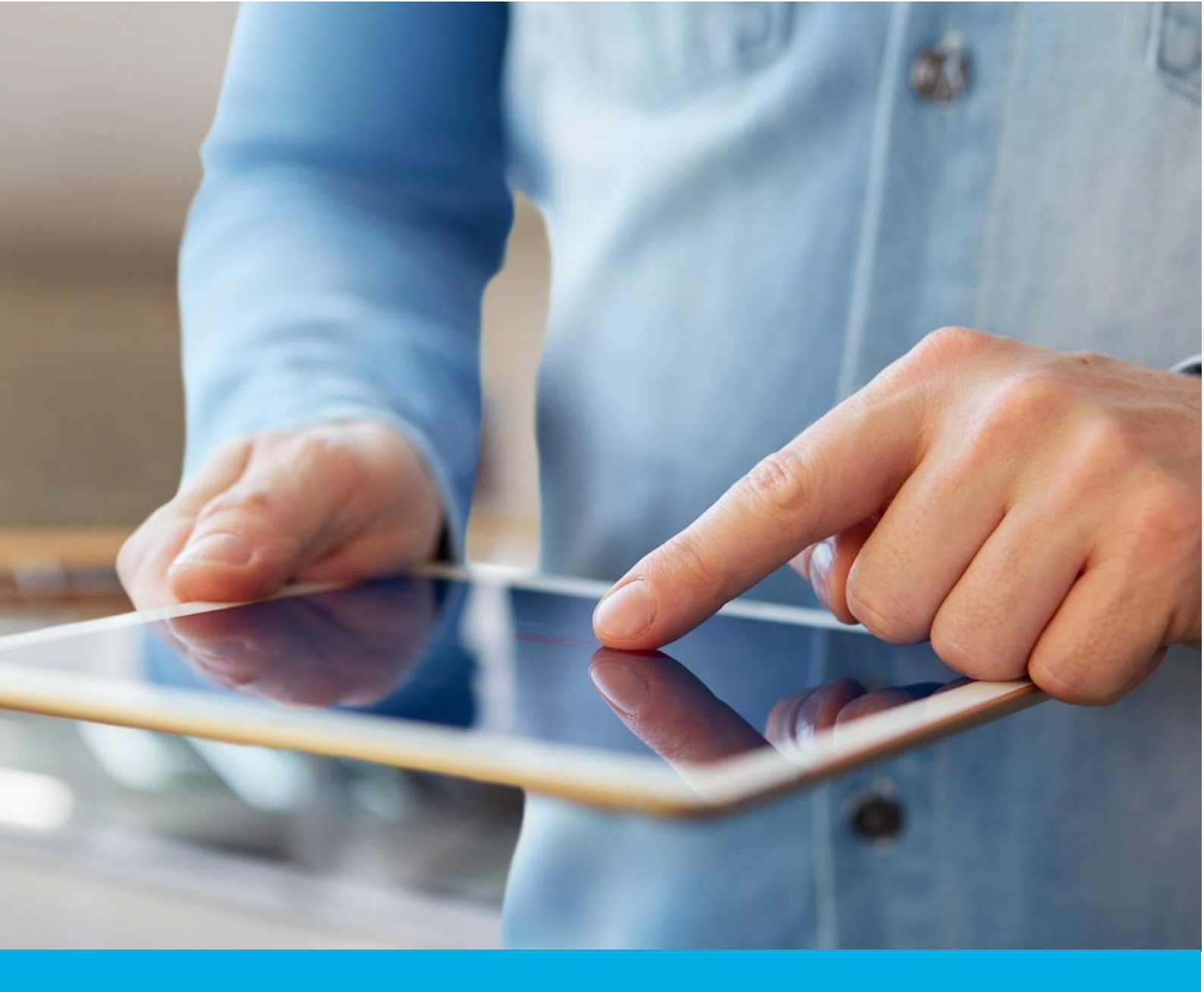

# Certum Trusted SSL certificate activation

Ver. 1.8

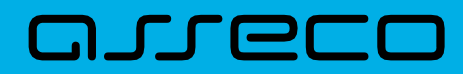

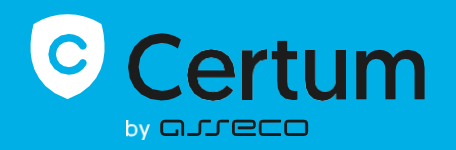

### Table of contents

| 1. | Product description         | 3  |
|----|-----------------------------|----|
| 2. | Certificate activation      | 3  |
| [  | Data verification step      | 4  |
| [  | Domain verification step    | 9  |
| (  | Certificate activation step | 10 |

## 1. Product description

An SSL (TLS) certificate is a type of certificate used in security protocols to certify the authenticity of a domain and its owner. It encrypts and secures website traffic, including the transmission of confidential data that customers enter on your website. Thanks to the SSL certificate, your customers' personal data, logins and passwords, credit card numbers and other data will be secured.

# 2. Certificate activation

As the Certum **customer**, you will be able to start the activation process of your certificate in the store at **My account** in the **Data security products** tab.

As the **partner**, you start the process through partner panel from the **Dashboard** by choosing the product you want to order.

The process of issuing the certificate consists of several steps:

- Data verification providing the subscriber and organization's data and the verification
- Domain verification providing the domains and the verification
- **Certificate activation** key pair generation, choosing the fields to include in the certificate and submit to issue.

As the activation process goes, each step will go through the next statuses:

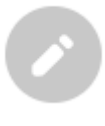

Step is awaiting to provide the data

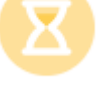

Data is saved and ale waiting for verification

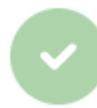

Verification was successful

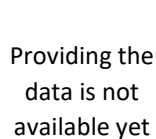

#### Data verification step

Providing data to be verified is the step in which you provide the data of the organization for which the certificate will be issued, the data of the subscriber (the person who represents the organization and will be the owner of the certificate) and the data of the subscriber's authorization to represent the organization. From the data provided here, it will be possible to select data for the certificate in the last step of certificate activation.

The list of supported verification documents you can check at <u>Information about required</u> <u>documents</u>.

As the Certum **customer**, you will be able to start the data verification step from **Dashboard**, using **Data verification** option:

| Certum                                                            |                                                                                                    |                            |                   | P                                                                                                    |
|-------------------------------------------------------------------|----------------------------------------------------------------------------------------------------|----------------------------|-------------------|----------------------------------------------------------------------------------------------------|
|                                                                   |                                                                                                    |                            |                   |                                                                                                    |
| Certificates Certificates Certificates search Certificates search | Hello<br>You have logged in to the data security products panel where you<br>can activate, check the status and manage them.                                                                                                    |                            | Certum            | Useful information      The certificate activation process consists,     depending on the certificate type, of providing     organization and subscriber data providing domains     or e-mail addresses to be included in the certificate     and verifying them and providing keys. All the steps     required by the product are presented on the |
| 📺 Certum Shop                                                     | () Events                                                                                                    |                            |                   | product the You can perform each of the steps at a<br>time convenient for you, but remember that<br>completing all of them and their positive verification<br>by the Certurn team is necessary to issue the<br>certificate.                                                                                                    |
|                                                                   | Events                                                                                                    | Product                    | Notification date | Vuseful sources     Automatic subscriber verification     Help, required documents     CSR and PFX generator     Our products                                                                                                    |
|                                                                   | SSL (TLS)<br>order number ORDER/0000123456/<br>Data<br>Data<br>Verification<br>Data<br>Data | po31<br>Officate<br>Nation |                   |                                                                                                    |
|                                                                   | Show more                                                                                                    |                            |                   |                                                                                                    |

or from the **Certificates** list – choose the certificate you want to activate and use **Provide the data** option in the subscriber's data section:

|                                                                      |                                                                      |   | P ~                                                                                                    |
|----------------------------------------------------------------------|----------------------------------------------------------------------|---|----------------------------------------------------------------------------------------------------|
| <ul> <li>Dashboard</li> <li>Certificates</li> <li>Domains</li> </ul> | ← Back<br>Certificate for order ORDER/0000123456/po31 ③<br>- Ø       |   | CERTIFICATE STATE Waiting for activation                                                                   |
| Certificates search                                                  | Subscriber's data          Waiting for data         Provide the data | ^ | E Details     ^     Product category     SSL (TLS)     Product     Certum Trusted SSL 365 days -     Issue |
|                                                                      | Organization's data           Image: Waiting for data                | ^ | Order date<br>2024-05-10 02:00<br>Certificate serial number                                                |
|                                                                      | Subscriber's authorization           Waiting for data                | ^ | $\odot$ Verification details                                                                               |

As the **partner**, you will be able to start the data verification step from **Dashboard**, using new order option. After choosing the product type and providing the order details, you will be able to provide the data used in the first step of issuing the certificate.

The wizard will guide you through the process of providing the data. In the first stage, choose to provide new data. In the future, it will be possible to use them to issue another certificate.

|                                                                                                    |                                                                                                    | P                                                                         |  |
|----------------------------------------------------------------------------------------------------|----------------------------------------------------------------------------------------------------|---------------------------------------------------------------------------|--|
| <ul> <li>Dashboard</li> <li>Certificates</li> <li>Domains</li> <li>Certificates search</li> <li>Certum Shop</li> </ul> | Data to be veri<br>Select one of the verified set of data<br>one for verification. From the selecte<br>certificate activation step, you will be<br>fields included in the certificate. | erified<br>a or provide a new<br>ed data, in the<br>se able to select the |  |
|                                                                                                    |                                                                                                    | Next                                                                      |  |

In the next stage, provide the details of the subscriber, which means the person who represents the organization and will be the owner of the certificate. Please write the names and surnames in the form as they appear on the subscriber's identity document.

Also choose a method for verifying the subscriber's identity from the available ones:

- Automatic identity verification the subscriber will receive an e-mail with a link to the identity verification service to use with a computer or phone camera and an ID document
- Attaching a document you will add a scan of the subscriber's identity document or an identity confirmation.

|                                                                      | P                                                                                                    |
|----------------------------------------------------------------------|----------------------------------------------------------------------------------------------------|
| <ul> <li>Dashboard</li> <li>Certificates</li> <li>Domains</li> </ul> | Subscriber Organization Authorization Summary                                                                                                    |
| Certificates search                                                  | Subscriber data         The subscriber is a person who will be the owner of the certificate: the data of him or her or organization that he or she can represent will be available to include in the certificate. After completing this step, subscriber will be asked to verify his/her identity with an identity document using one of the available verification methods.         NMME*         JOR         DOR |
|                                                                      | Werification method <ul> <li>Automatic identity verification             <ul> <li>Add the document to verify subscriber's identity</li> </ul></li></ul>                                                                                                    |
|                                                                      | Back                                                                                                    |

After providing the subscriber's data, go to the next stage: providing the organization's data. Here, provide the organization's details, the address of its headquarters and the city, state and country of the registration authority where the organization's legal existence was established. The data will be used to verify the existence of the organization.

Choose also how Certum will verify the existence of the organization:

- **By registration number** Certum will search for information about the organization in the public register using the provided number
- Attaching a document you will add a document confirming the establishment of the organization.

|                                        |                                                                                                    |                                                                           | ~ |
|----------------------------------------|----------------------------------------------------------------------------------------------------|---------------------------------------------------------------------------|---|
| Dashboard     Certificates     Domains | Subscriber Organization                                                                                                    | Authorization Summary                                                     |   |
| Certum Shop                            | Organization data<br>Provide the data to let us verify your organization existe<br>the fields to include in the certificate.                   | ence. From this data you will be able to choose                           |   |
|                                        | The data of the organization ORGANIZATION* Your company Headquarters of the organization COUNTRY*                                              |                                                                           |   |
|                                        | Poland<br>STATE OR PROVINCE*<br>mazowieckie                                                                                                    | ·                                                                         |   |
|                                        | UCCALITY* Warszawa Verification method                                                                                                    |                                                                           |   |
|                                        | Search the information about the organization by<br>registration number  REGISTRATION NUMBER TYPE*  DUNS  REGISTRATION NUMBER IN THE REGISTRY* | <ul> <li>Add the document to verify organization<br/>existence</li> </ul> |   |
|                                        | 12345678<br>Back                                                                                                    | Next                                                                      |   |

After providing all the required organization's data, proceed to the last stage of providing data for verification step, which is choosing the method of verifying the subscriber's authorization to represent the organization.

There are two methods to choose from:

- The subscriber is visible in the registry the person given as the subscriber appears in one of the given registers as a representative of the organization
- Attaching a document you will add a document confirming authorization. You can download an example of such document by the **Download ready to sign authorization** document link.

The method of verifying the subscriber's authorization is also influenced by the organization's chosen

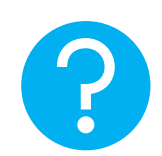

verification method. If the registration number and its type have been provided there, Certum will first check whether the subscriber is listed in the register and the system will automatically mark the method of verifying the subscriber's authorization as **The subscriber is visible in the registry**. However, this does not prevent you from adding a document confirming the subscriber's authorization.

|                                                                                                   | P                                                                                                    | ~ |
|---------------------------------------------------------------------------------------------------|----------------------------------------------------------------------------------------------------|---|
| <ul> <li>Dashboard</li> <li>Certificates</li> <li>Domains</li> <li>Certificates search</li> </ul> | Subscriber Organization Authorization Summary                                                                                                    |   |
|                                                                                                   | Authorization data         Choose the verification method to confirm the subscriber's relationship with the organization.         Subscriber data         Name       Summe         Joe       Doe                                                                    |   |
|                                                                                                   | Verification method <ul> <li>Subscriber is visible in DUNS, EI or other registry as organization's representative</li> <li>Add the document to verify subscriber's relationship with the organization</li> </ul> Chosen registry type         DUNS         12345678 |   |

After selecting the authorization verification method and proceeding, verify provided information on the summary screen. If the data is correct, mark the statements if required and complete the step of providing data to be verified.

The success screen will inform you that the data have been saved for verification. Certum will verify it. During this time, if you want to add another document confirming the provided data, you can add it in the certificate details. This is also the time to perform automatic verification of the subscriber's identity, if such verification method has been chosen. You may check the <u>instruction for automatic identity verification</u>.

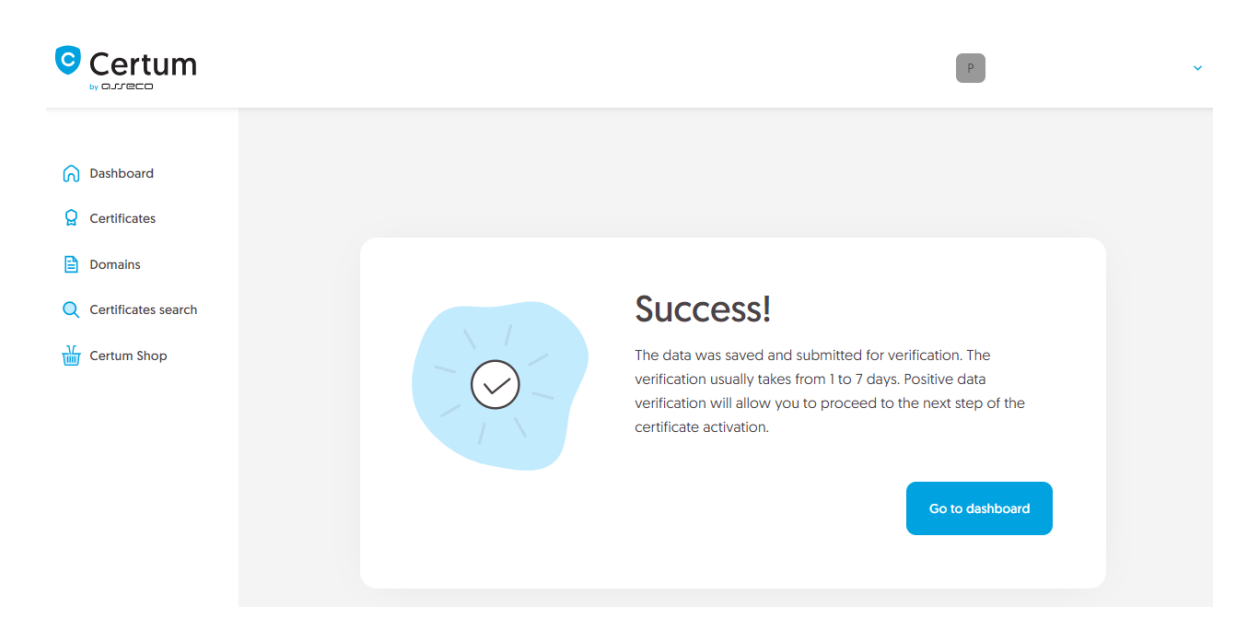

Positive verification of the provided data will allow you to proceed to the next step which is providing the domains.

#### Domain verification step

You will be able to start the domain verification step from **Dashboard**, using **Domain verification** option:

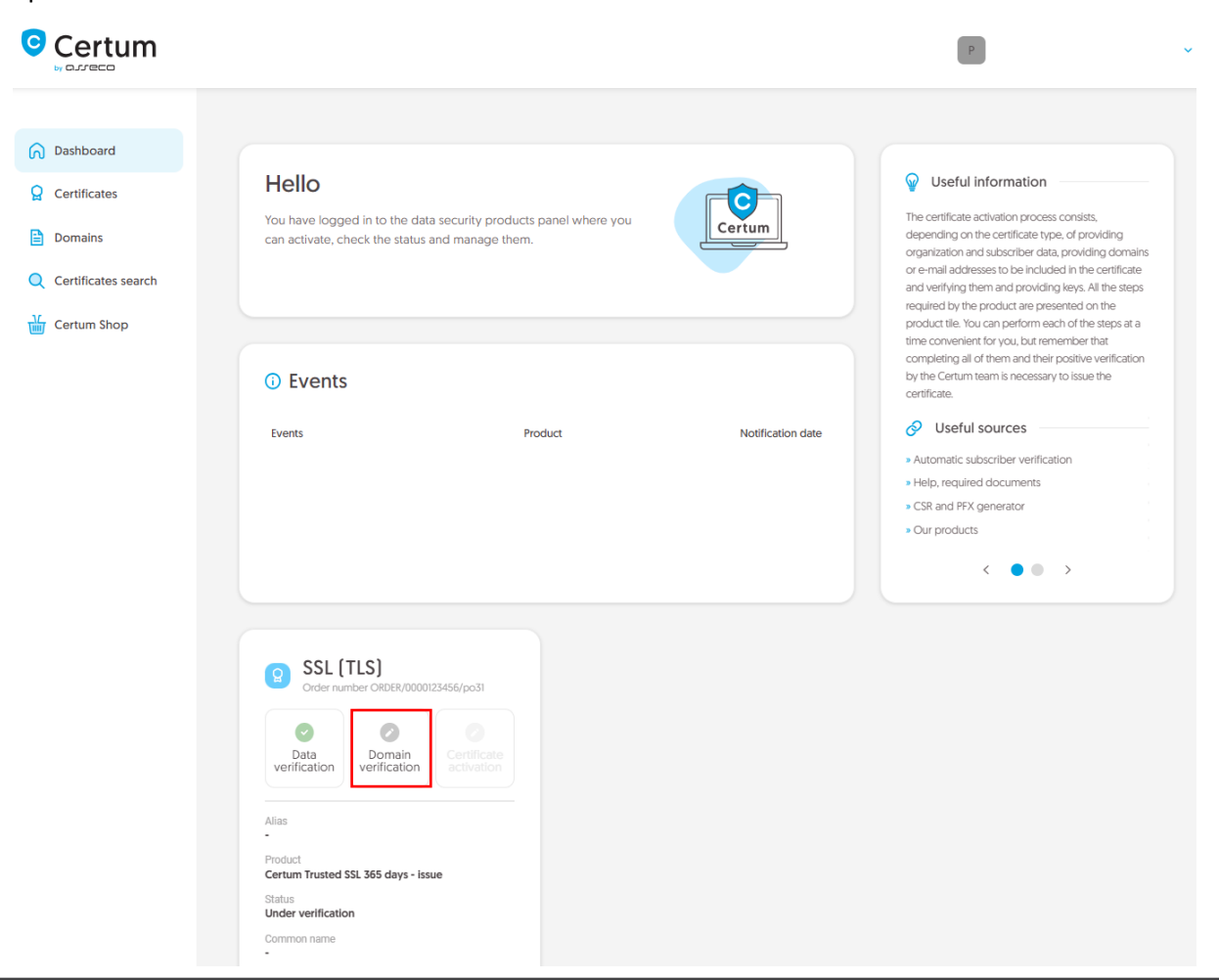

or similar to the **Data verification** step: from the **Certificates** list – choose the certificate you want to activate and use **Provide domains** option.

In this step, you will provide the domains to be included in the certificate.

Provide the new domains to the list using Add domain tab:

| Certum                                                                         |                                                                                                    | 8                                                                  |
|--------------------------------------------------------------------------------|----------------------------------------------------------------------------------------------------|--------------------------------------------------------------------|
| 🕥 Dashboard                                                                    | Domain data Summary                                                                                                    |                                                                    |
| <ul> <li>Certificates</li> <li>Domains</li> <li>Certificates search</li> </ul> | The domain list<br>Provide the domains that will be included in the certificate. If you wish to add their www subdomains to the<br>certificate, choose the option to add them. Verification of the control over the domains will be required using<br>verification method selected below. | Selected domains Domains to secure (1 / 1) + 0 www subdomains      |
| Certum Shop                                                                    | Verified domains Add domain add a list of domains                                                                                                    | DOMAIN NAME VALID UNTIL<br>yourdomain.com verification<br>required |
|                                                                                | yourdomain.cd Add domain                                                                                                    | add www. subdomains to the list                                    |

or choose verified earlier domains from Verified domains tab:

| ertum Shop | The domain list<br>Choose verified or provide new domains, that will<br>subdomains to the certificate, choose the option to<br>over them will be required using verification method | be included in the certificate. If you wish t<br>o add them. For not verified domains, veril<br>od selected below. | o add their www<br>ication of the control | Domains to sect<br>+ 0 www subdomains<br>DOMAIN NAME | ure (0 / 1)<br>s |
|------------|----------------------------------------------------------------------------------------------------|----------------------------------------------------------------------------------------------------|-------------------------------------------|------------------------------------------------------|------------------|
|            |                                                                                                    |                                                                                                    | Select all domains                        |                                                      |                  |
|            | DOMAIN NAME                                                                                                    | VERIFICATION STATE                                                                                                 | VERIFICATION VALID                        |                                                      |                  |
|            | yourdomain.com                                                                                                    | ~                                                                                                    | 2025-01-24 10:24                          |                                                      |                  |

If you have a list of domains in a text file, you can paste its content on the **Add a list of domains** tab. More about domain verification before starting the certificate activation process you can check in <u>domain management instruction</u> (this option is currently available only for <u>customers</u>).

If you want to add a free www subdomain to a given domain in the certificate, provide it to the list or use the **add www. subdomains to the list** switch.

At this stage, if the domain requires verification, choose the method to verify that you have control over the domains and if you wish, provide the e-mail address of the person who will receive the domain verification code. If you need help with choosing a domain verification method, please check supported verification methods.

After providing the domains, their verification method and proceeding, check provided data on the summary screen. If the data is correct, complete the domain verification step.

The success screen will inform you that your domains have been saved. Verify them using chosen earlier verification method or if they are already verified, proceed to the last step, which is **Certificate activation**.

#### Certificate activation step

You will be able to start certificate activation step from **Dashboard**, using **Certificate activation** option or similar to the previous step: from the **Certificates** list – choose the certificate you want to activate and use **Activate certificate** option.

In this step you will choose the Common name and fields of the certificate and generate a key pair.

Choose which of the domains you want to set as the Common name of the certificate (if more than one domain is provided) and the fields for the certificate. Some fields are required and cannot be unmarked.

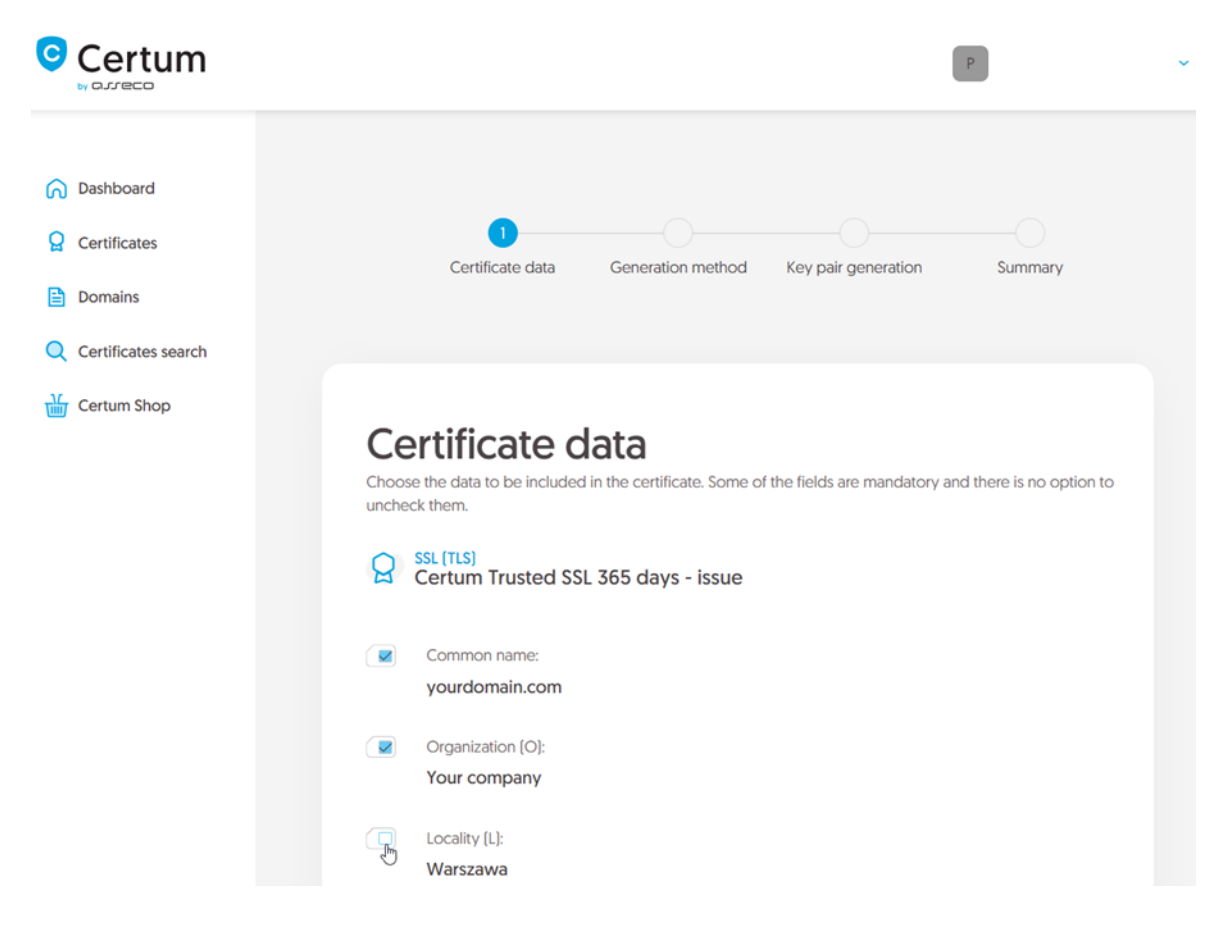

Once you have chosen the Common name and the fields for the certificate, go to the key pair generation.

For SSL certificates, the available key generation method is CSR which means pasting a certificate signing request generated by a generator, e.g. <u>Certum Tools</u>, or by the application/server where the certificate will be installed.

|                                                                      | P                                                                                                    | ~ |
|----------------------------------------------------------------------|----------------------------------------------------------------------------------------------------|---|
| <ul> <li>Dashboard</li> <li>Certificates</li> <li>Domains</li> </ul> | Certificate data Generation method Key pair generation Summary                                                   |   |
| Certificates search                                                  | Key pair generation method<br>CSR method requires to provide CSR generated with Certum Tools app or by your own. |   |
|                                                                      | Key pair generation method<br>© CSR                                                                              |   |
|                                                                      | Back Next                                                                                                    |   |

After proceeding, paste your CSR. After pasting the CSR, it will be verified whether it is correct. If a CSR error occurs, it will be indicated in the error message.

| Certum                                                                                                    | P                                                                                                    |  |
|----------------------------------------------------------------------------------------------------|----------------------------------------------------------------------------------------------------|--|
| <ul> <li>by ourrector</li> <li>Dashboard</li> <li>Certificates</li> <li>Domains</li> <li>Certificates search</li> <li>Certum Shop</li> </ul> | Image: Strain Strain |  |
|                                                                                                    | <pre>r0Kjq01T3yeFo6cm06HHz216Fr8GcH0UCTPW/rTirTyQhElonnbSYMBFXU5j SbcKnakuMMuHA-DTUIz259HAG02SanLukX19u1tvLhak#W.WF8b2KTIMs6 eo58b7VTHFjc85xHA73FMduu9SMggIZFxHHQvr1XcCAwEAATAHBgkqhk109w08 AQ0FFAQCAQEACj51LkAhHUTVFTz1/37021912Env5tKH101Ntzw1Lkb64eru qvEXXY1U123B50C0KB6Efp2CcH2WG053p2Gen42X3SBguxhB071G8aaardV IyUIqc+6sv179Int+EfK6KXIfEIAROXH+xg880D+Yby0HHECETRHd1ud49a1/A ph7elE5ggHTyatVJqd5SCV#T0K9aanEvJNX1NINVAVV8F84YQMjp2FYXB0he 6FBUDbQGsX06s6g57EDgCf1IXyHHL0ghEf4XAvOwgkX01Wv0FHQHJHF064mAr ecgIXyV55UKn1ke27071UbT6VFA5s0/zw==END CERTIFICATE REQUEST</pre>                                                                                                    |  |
|                                                                                                    | Back Next                                                                                                    |  |

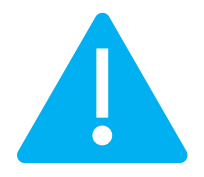

Remember to save the private key if you generated a CSR using the generator. You will need it to install the certificate once it is issued.

Providing the correct CSR and proceeding will display the summary screen. Check all of provided data. Mark the required statements if needed and complete certificate activation.

The success screen will inform you that the certificate has been submitted for issuance. The issued certificate can be downloaded from the certificate creation e-mail or from the certificate details view: in a convenient **PEM** or **DER** encoding.

From the certificate details view you can also download subordinate certificates for the certificate.

If you need a PFX file, you can use the <u>Certum Tools</u> generator.